ООО «Финтек Системс»

«Доклаб» Инструкция пользователя

2025 г.

# СОДЕРЖАНИЕ

| 1.0         | БЩИЕ СВЕДЕНИЯ О ПРОГРАММНОМ ОБЕСПЕЧЕНИИ       | .3  |
|-------------|-----------------------------------------------|-----|
| 1.1.        | Назначение программного обеспечения           | . 3 |
| 1.2.        | Область применения программного обеспечения   | .3  |
| 1.3.        | Функциональные характеристики                 | .3  |
| 2.У         | СТАНОВКА СЕРВИСА                              | .4  |
| 2.1.        | Основные положения                            | .4  |
| 3.Г.        | ЛАВНАЯ СТРАНИЦА                               | .5  |
| 3.1.        | Главная страница без авторизации              | . 5 |
| 3.2.        | Раздел «Шаблоны документов» без авторизации   | .7  |
| 3.3.        | Раздел «Вопросы» без авторизации              | .9  |
| <b>4.</b> A | вторизация                                    | 10  |
| 4.1.        | Авторизация Пользователя                      | 10  |
| 5. A        | ВТОРИЗОВАННЫЙ ПОЛЬЗОВАТЕЛЬ                    | 11  |
| 5.1.        | Главная страница после авторизации            | 11  |
| 5.2.        | Раздел «Шаблоны документов» после авторизации | 13  |
| 5.3.        | Раздел «Вопросы» после авторизации            | 13  |
| 5.4.        | Раздел «Личный кабинет»                       | 13  |

## 1. ОБЩИЕ СВЕДЕНИЯ О ПРОГРАММНОМ ОБЕСПЕЧЕНИИ

#### 1.1. Назначение программного обеспечения

**1.1.1.** Программное обеспечение представляет собой интернет-сервис. Предназначено для автоматизированного формирования типовых печатных форм документов для веб-сервисов посредством API, с последующим использованием клиентами.

#### 1.2. Область применения программного обеспечения

**1.2.1.** Программное обеспечение обеспечивает возможность автоматизированного формирования пользователями типовых печатных форм документов, заявлений и письменных запросов с последующим предварительным просмотром и сохранением в базах данных веб-сервисов и мобильных приложений.

#### 1.3. Функциональные характеристики

**1.3.1.** Программное обеспечение используется для реализации следующих функций:

- Автоматизированное формирование типовых печатных форм через API;
- Работа с шаблонами и пользовательскими данными;
- Возможность предварительно просматривать документы перед сохранением;
- Сохранение заполненных печатных форм документов в базе данных вебсервисов и мобильных приложений.

## 2. УСТАНОВКА СЕРВИСА

## 2.1.Основные положения

**2.1.1.** Для запуска программного обеспечения необходимо ввести в адресной строке интернет-браузера URL-адрес веб-сайта https://doclab.ftsystems.ru.

## 3. ГЛАВНАЯ СТРАНИЦА

#### 3.1. Главная страница без авторизации

**3.1.1.** Главная страница предназначена для ознакомления пользователя с возможностями сервиса и дальнейшей авторизации в ЛК клиента. Главная страница имеет следующие элементы (Рисунок 1):

- Логотип Доклаб расположенный в верхнем левом углу при нажатии возвращает на главную страницу. Дублируется в каждом разделе;
- Панель навигации всех разделов сайта, расположенная вверху справа. Дублируется в каждом разделе;
- Кнопка «Войти» для перехода на страницу авторизации в ЛК клиента. Дублируется в каждом разделе;
- Краткое описание сервиса;
- Строка поиска для поиска необходимого шаблона документа. Дублируется в каждом разделе;
- Плашка с выбором категории требуемого документа для более быстрого и удобного поиска документа. При выборе категории на странице отображаются все шаблоны данной категории, доступные для заполнения;
- Текстовая информация «Как работает Доклаб?» краткая инструкция по работе с сервисом;
- Текстовая информация «В результате вы получите» краткое описание преимуществ сервиса;
- Отзывы оставленные пользователями Доклаб;
- Логотип Доклаб расположенный в нижнем левом углу при нажатии возвращает на главную страницу. Дублируется в каждом разделе;
- Панель навигации всех разделов сайта, расположенная внизу справа. Дублируется в каждом разделе;
- Кнопка «Личный кабинет» для перехода на страницу с кнопкой «Активировать тариф». В данный момент кнопка не активна. При

использовании по кнопке будет осуществляться переход на сайт компании, предоставляющей право использования сервиса;

• Политика конфиденциальности ссылка на документ с политикой конфиденциальности расположена внизу страницы и дублируется в каждом разделе.

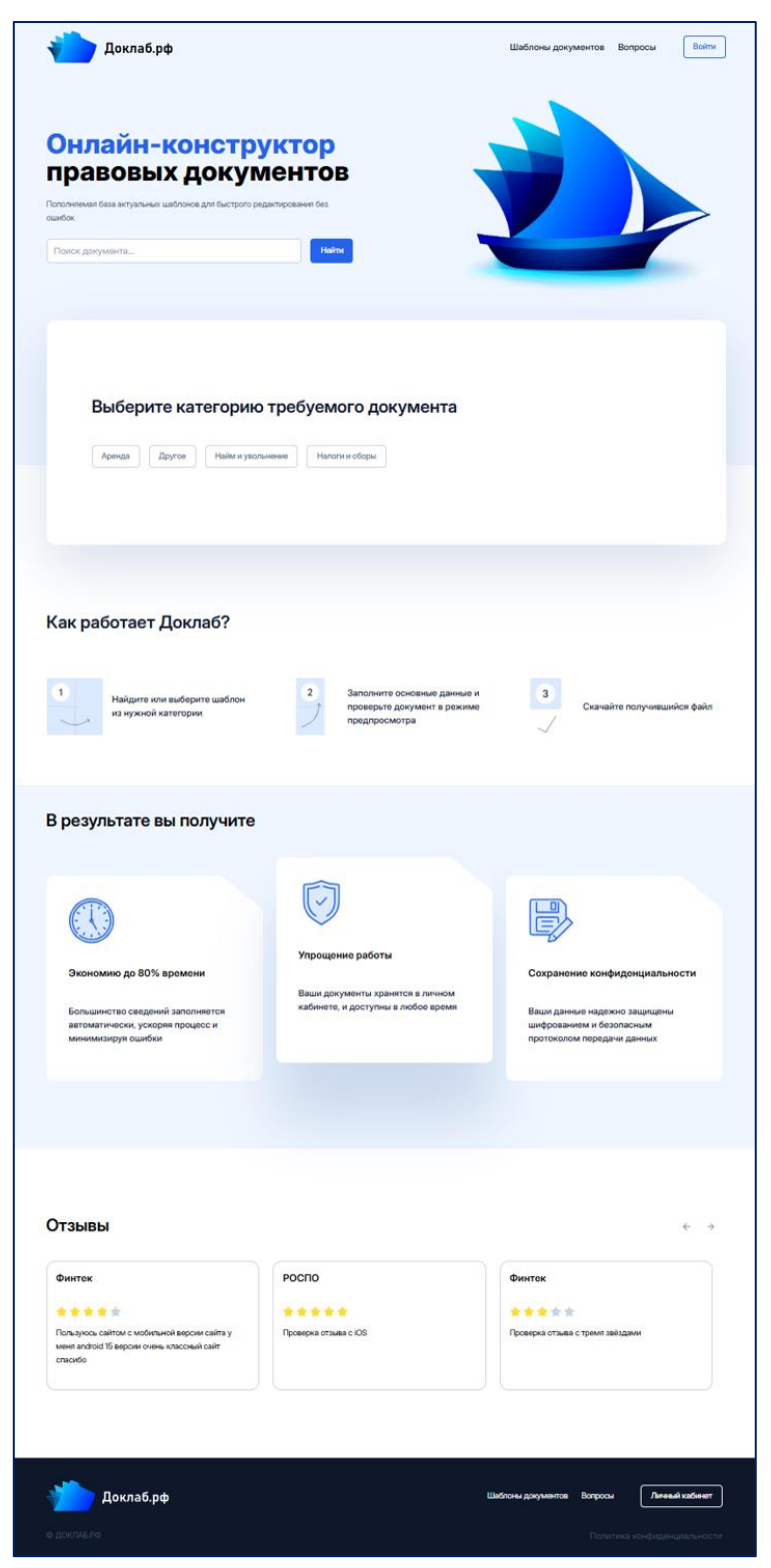

Рисунок 1 – Экран авторизации.

## 3.2. Раздел «Шаблоны документов» без авторизации

**3.2.1.** Раздел «Шаблоны документов» предназначен для выбора необходимого документа и предварительного его заполнения. Раздел шаблоны имеет следующие элементы (Рисунок 2):

- Категории документов это разделы, которые можно переключать. При выборе категории отражаются шаблоны из выбранной категории.
- Плашки с шаблонами документов при нажатии на шаблон происходит переход на страницу заполнения шаблона;

| Доклаб.рф                           | Поиск документа                            | Шаблоны документов Вопросы Войти |
|-------------------------------------|--------------------------------------------|----------------------------------|
| Главная / Шаблоны документов        |                                            |                                  |
| Шаблоны док                         | кументов                                   |                                  |
|                                     |                                            |                                  |
| Выберите шаблон в соответствующе    | й категории                                |                                  |
| Все Аренда Другое Н                 | Налоги и сборы                             |                                  |
|                                     | -                                          |                                  |
| Аренда                              | Другое                                     |                                  |
| Договор<br>найма<br>квартиры        | Доверенность<br>на получение<br>документов |                                  |
|                                     | физлица                                    |                                  |
| Найм и увольнение                   |                                            |                                  |
| Доверенность                        |                                            |                                  |
| на получение<br>заработной<br>платы |                                            |                                  |
|                                     |                                            |                                  |
|                                     |                                            |                                  |
|                                     |                                            |                                  |
|                                     |                                            |                                  |

Рисунок 2 – Раздел «Шаблоны документов» без авторизации.

**3.2.2.** Заполнение выбранного шаблона без авторизации. Страница имеет следующие элементы (Рисунок 3):

- Форма для заполнения персональными данными поля с подсказками, в которые нужно внести персональные данные необходимые для заполнения, выбранного документа;
- Шаблон документа справа отображается шаблон документа, который автоматически заполняется данными при внесении информации в форму для заполнения;

• Кнопка «Скачать документ» – при нажатии кнопки осуществляется переход на страницу авторизации т.к. пользователь не авторизован и не имеет полный доступ к функционалу сервиса.

| <section-header></section-header>                                                                                                    |                                                                                                    |                                                                                                    |
|----------------------------------------------------------------------------------------------------|----------------------------------------------------------------------------------------------------|----------------------------------------------------------------------------------------------------|
| <form></form>                                                                                                    | Погорор цайма крарт                                                                                                    |                                                                                                    |
| <form></form>                                                                                                    | цоговор наима кварт                                                                                                    | лры                                                                                                    |
| <form></form>                                                                                                    |                                                                                                    |                                                                                                    |
| <form></form>                                                                                                    | 000                                                                                                    |                                                                                                    |
| Example de la maise de la maise de la m                                                                                                    | Воронеж                                                                                                    | ЛОГОВОР НАЙМА КВАРТИРЫ                                                                                                    |
| <pre>&gt; "</pre>                                                                                                    | воронеж                                                                                                    | DOLODOF HANNA KDAFTNEDI                                                                                                    |
| <pre>""""""""""""""""""""""""""""""""""""</pre>                                                                                                    |                                                                                                    | гВоронеж«19»0620_25г.                                                                                                    |
|                                                                                                    | по_текущен_даты                                                                                                    | ГрИванов Иван Иванович, паспорт. серияXXXX, №<br>XXXXXX, выданныйвведите наименование организации, выдавшей                                                                       |
|                                                                                                    | ,                                                                                                    | паспорт, проживающий по адресу:введите адрес проживания<br>наймодателя . именуемый в дальнейшем «Наймодатель», с одной стороны.                                                   |
|                                                                                                    | ссимум 2 символа                                                                                                    | и грвведите ФИО нанимателя, паспорт. серияХОХХ, №                                                                                                    |
| More detailed in the second to the second to the second                                                                                                    | сяц_текущей_даты                                                                                                    | XXXXXX выданныяведите наименование организации, выдавшей<br>паспорт, проживающий по адресу:введите адрес проживания                                                               |
| <pre>scale is in the second is in the second is in the se</pre>                                                                                                    | 36                                                                                                    | нанимателя, именуемый в дальнейшем «Наниматель», с другой стороны,<br>именуемые в дальнейшем «Стороны», заключили настоящий договор, в дальнейшем                                 |
| <pre>x myunchan x myunchan x myun</pre>                                                                                                    | аксимум 2 символа                                                                                                    | «Договор», о нижеследующем:                                                                                                    |
| B                                                                                                    | ;д_текущей_даты                                                                                                    | <ol> <li>Наймодатель предоставляет Нанимателю во временное владение и пользование за<br/>прату принадлежащих еми по праех собственности карастиру. Карасторен и измест</li> </ol> |
| <pre>scampi 2 deacases</pre>                                                                                                    | 25                                                                                                    | введите кадастровый номер объекта, находящуюся по адресу:                                                                                                    |
| <pre>Musical State Markanesses Area of Data Ansons Area of Data Ansons Area of Data Area of Area of Data Area of Area of Area of Area of Data Area of</pre>                                                                                                    | зксимум 2 символа                                                                                                    |                                                                                                    |
| <ul> <li>Xanco Kan Hancker</li> <li>Xanco Kan Hancker</li> <li>Contra sells of company for contraction served. Space yes a section star yes a present set yes and present section section. Space Section section section section. Space Section section. Space Section Section. Space Section. Space Section. Spac</li></ul>                                                                                                    | ИО_наймодатель                                                                                                    | Нанимателю для прохивания.<br>2. Срок найма введите срок найма                                                                                                    |
| <ul> <li>Backgroup Decembers</li> <li>Backgroup Decembers</li> <li>Backgro</li></ul>                                                                                                    | Иванов Иван Иванович                                                                                                    | <ol> <li>Оплата найма Квартиры производится ехемесячно в суммевведите сумму</li> </ol>                                                                                            |
| <pre>put_memory_subsequences</pre> edit                                                                                                    | эксимум 60 символов                                                                                                    | оплаты руслем. Осщая сумма цоговора составляетвведите сумму договора<br>рублей. Наймодатель обязан вносить плату на счет Наймодателявведите номер                                 |
| <ul> <li>a construction</li> <li>a construction</li> &lt;</ul>                                                                                                    | ирия_паспорта_наймодатель                                                                                                    | очётаили передавать ее лично под расписку не позднее00 числа каждого<br>месяца.                                                                                                   |
| <ul> <li>Backgord Gaussins</li> <li>Backgord Gaussins</li> <li>Backgord Gau</li></ul>                                                                                                    | XXXX                                                                                                    | <ol> <li>Наймодатель не может использовать Квартиру в иных целях, чем указано в п. 1</li> </ol>                                                                                   |
| <ul> <li>Alexingtrage status and status and</li></ul>                                                                                                    | аксимум 4 симаола                                                                                                    | договора, а также не может сдавать квартиру в поднаем. В Квартире имеют право<br>проживать члены семын Нанимателя.                                                                |
| <ul> <li>XXXXX</li> <li>XXXX</li> <li>XXX</li> <li>XXX<td>омер_паспорта_наймодатель</td><td><ol> <li>Наниматель обязан содержать Квартиру в чистоте, оборудование в исправности,<br/>производить и производить за свой счет текущий ремонт по согласованию с</li> </ol></td></li></ul>                                                                                                    | омер_паспорта_наймодатель                                                                                                    | <ol> <li>Наниматель обязан содержать Квартиру в чистоте, оборудование в исправности,<br/>производить и производить за свой счет текущий ремонт по согласованию с</li> </ol>       |
| <ul> <li>a nonexono a grane diversional and a grane programment as an and a grane programment as an and a grane programment as a programment as an and a grane programment as a programment as a grane programment as a programment as a</li></ul>                                                                                                    | XXXXXX                                                                                                    | Наймодателем.<br>6 Изманияция украли Солтаров или ала разветите на на на на на на на на на на на на на                                                                            |
| <pre>gened.uniwingtres.</pre> assigner example documents           assigner example documents           assigner example documents <td>аксимум 6 символов</td> <td><ul> <li>- неветеляе учичени должара кои его расторжение может иметь место по соглашению<br/>сторон.</li> </ul></td>                                                                                                    | аксимум 6 символов                                                                                                    | <ul> <li>- неветеляе учичени должара кои его расторжение может иметь место по соглашению<br/>сторон.</li> </ul>                                                                   |
| Backgrife VessionSize     Contravis Dis select S Travis Dis select S Travis D Travis D Tr                                                                                                    | ыданный_наймодатель                                                                                                    | <ol> <li>Наймодатель может потребовать изменения или расторжения договора, если<br/>Наниматель не производит текущего ремонта при его явной необходимости, ухудшит</li> </ol>     |
| acanyo 10 oosaacaa<br>per_monosaanu, adahaagimani<br>aasaare atapoo moonaasaanu adahaagimani<br>aasaare atapoo moonaasaanu<br>aasaare atapoo moonaasaanu<br>aasaare atapoo moonaasaanu<br>aasaare atapoo moonaasaa<br>aasaare atapoo moonaasaa<br>aasaare atagoo moonaasaa<br>aasaare atagoo moonaasaa<br>aasaare atagoo moonaasaa<br>aasaare atagoo moonaasaa<br>aasaare atagoo moonaasaa<br>aasaare atagoo moonaasaa<br>aasaare atagoo moonaasaa<br>aasaare atagoo moonaasaa<br>aasaare atagoo moonaasaa<br>aasaare atagoo moonaasaa<br>aasaare atagoo moonaasaa<br>aasaare atagoo moonaasaa<br>aasaayaa daxaasaa                                                                                                    | введите наименование организации, выдавшей паспорт                                                                                                    | состояние Квартиры, не вносит плату за наем в течение орока, предусмотренного                                                                                                    |
| per_proveener_maintegrame<br>eeopro day conserves<br>KA_personations<br>KA_personations<br>Receiper day Conserves<br>Receiper day Conserves<br>Receiper day Conser                                                                                                    | аксимум 140 символов                                                                                                    |                                                                                                    |
| Bacytra appe n poxwaawa walkoogaroon<br>Adjewaaras<br>Bacytra appe of Advances<br>Bacytra appe of Advances<br>Bacytra appe of Advances<br>Bacytra appe of Advances<br>Bacytra appe of Advances<br>Bacytra appe of Advances<br>Bacytra dowances<br>Bacytra dowances<br>Bacy                                                                                                    | дрес_проживания_наймодатель                                                                                                    |                                                                                                    |
| Augustational<br>Backpure CAVO Asimutational<br>Backpure CAVO Asimutational<br>Backpure CAVO Asimutational<br>Backpure Coverance<br>Backpure Coverance<br>Back                                                                                                    | введите адрес проживания наимодателя                                                                                                    |                                                                                                    |
| No Joannesies<br>Beegure VAD Hauswarenna<br>Beegure Appe Odvarsa<br>Beegure Appe Odvarsa<br>Beegure Appe Odvarsa<br>Beegure Odvarsa<br>Beegure Odvarsa<br>Beegure Sciences<br>Sciences<br>Sciences<br>Sciences<br>Sciences<br>Beegure Consuma<br>Beegure Consuma<br>Beeg                                                                                                    |                                                                                                    |                                                                                                    |
| Beagine one one one one one one one one one o                                                                                                    | мо_наниматель                                                                                                    |                                                                                                    |
| Marcana Samaaraa<br>Baraya Coharaa<br>Baraya Coharaa<br>Markaa<br>Markaaa<br>Markaa<br>Markaa | введите ФИО нанимателя                                                                                                    |                                                                                                    |
| Beagarte appic offuera<br>bacewaye 100 censeones<br>metapo<br>XX<br>bacewaye 5 censeones<br>preventes_sones<br>preventes_sones<br>preventes                                                                                                    | аксимии 60 символов<br>дрес_объекта                                                                                                    |                                                                                                    |
| In control Contentions<br>Includate<br>Includate                                                                                                    | введите адрес объекта                                                                                                    |                                                                                                    |
| Invalue<br>XX<br>taccenyor & Constances<br>prefectes_acamet<br>XX<br>taccenyor & Constances<br>conclusions<br>astegrite cynnay constants<br>taccenyor & Constances<br>mais_protections<br>mais_protections<br>taccenyor & Constances<br>taccenyor & Constances<br>taccenyor & Co                                                                                                    | Лаксимиум 120 симеролов                                                                                                    |                                                                                                    |
| XX<br>tacanya S canaoras<br>canacetto canada<br>XA<br>Xa<br>tacanya 2 canaora<br>coctada<br>asequito con aniona<br>asequito con aniona<br>asequito con an                                                                                                    | лошадь                                                                                                    |                                                                                                    |
| Automy A Constones         Some Action S         Some Action S         Social Social Soci                                                                                                    | XX                                                                                                    |                                                                                                    |
| Backgroup       Constants         pro-prior tag. Joint of the second of the second of the                                                                                                    | Ансинум 5 символов                                                                                                    |                                                                                                    |
| And And Angelenetania         XX         Baseburky 2 consons         port_Hakka         Baseptre cpork Hakka         Baseptre cpork Hakka         Baseptre cpork Hakka         Baseptre cpork Hakka         Baseptre cpork Hakka         Baseptre cpork Hakka         Baseptre cpork Hakka         Baseptre consons         Anal_porcepa         Baseptre tempore charba         Baseptre tempore charba         Basept                                                                                                    |                                                                                                    |                                                                                                    |
| xxx       baccayus 2 consons       populatika       seegarte consume       pasa_onnan       seegarte consume       pasa_onnan       pasa_onnan       pasa_onnan       pasa_onnan       pasa_onnan       pasa_onnan       pasa_onnan       pasa_onnan       pasa_onnan       pasa_onnan       pasa_onnan       pasa_onna                                                                                                    | VV                                                                                                    |                                                                                                    |
| Bit Control       Bit Control       Bit Contro       Bit Contro                                                                                                    | Assessments 2 countrolts                                                                                                    |                                                                                                    |
| Societation           Besegate Societation           Besegate Societation                                                                                                    | nakuwyw z cywacha                                                                                                    |                                                                                                    |
| Bangarte cyon warka<br>Bengarte cyonay onnamu<br>Bengarte cyonay onnamu<br>bancayte 7 deesonos<br>maa.goreega<br>Bengarte cyonay aprosega<br>Bengarte cyonay aprosega<br>Bengarte cyonay aprosega<br>Bengarte cyonay aprosega<br>Bengarte comesons<br>comesons<br>Bengarte comesons<br>Bengarte comesons<br>Benga                                                                                                    |                                                                                                    |                                                                                                    |
| Markenge e Unemande<br>pama_onnami<br>seegatre cymmy onnami<br>seegatre cymmy onnami<br>seegatre c                                                                                                    | минудите срок налика                                                                                                    |                                                                                                    |
| second, un variante<br>see gut re cynway annattu<br>lauconayu 7 consonos<br>ywaw, 200 consons<br>see gut re cynway gorosopa<br>see gut re cynway gorosopa<br>see gut re cynway gorosop                                                                                                    | Hernahmyre D CHMBC/208                                                                                                    |                                                                                                    |
| BBB/DITE CYMMY ORNITIN           BBB/DITE CYMMY ORNITIN           Bab/DITE CYMMY ORNITIN           BBB/DITE CYMMY ORNITIN           BBB/DITE CYMMY ORNITING           BBB/DITE CYMMY ORNITING           BBB/DITE CYMMY ORNITING           BBB/DITE CYMMY ORNITING           BBB/DITE CYMMY ORNITING           BBB/DITE CYMMY ORNITING           BBB/DITE CYMMY ORNITING           BBB/DITE CYMMY ORNITING           BBB/DITE                                                                                                    | умма_оглаты                                                                                                    |                                                                                                    |
| аколуу 7 силиолов<br>улам_сокород<br>ведите сулму договора<br>весилу 7 силиолов<br>весилу 7 силиолов<br>весилу 7 силиолов<br>весилу 8 силиолов<br>кло_исевца<br>00<br>весилу 8 силиолов<br>инчество_зно<br>акону 8 силиолов                                                                                                    | введите сумму оплаты                                                                                                    |                                                                                                    |
| мма_договора  введите сумму договора  высляул 2 очиволов  жмр_счата введите номер счата введите номер сча                                                                                                    | Лаксимум 7 символов                                                                                                    |                                                                                                    |
| Begutte cywwy gorosopa           barowyw 7 owsonos           cwej, cwłata           Begutte howep cwłta           barowyw 80 owsonos           cwej, włata           borowyw 20 owsonos           cwej, włata           borowyw 20 owsonos           borowyw 20 owsonos           barowyw 20 owsonos           barowyw 20 owsonos           barowyw 20 owsonos           2           barowyw 20 owsonos           barowyw 20 owsonos                                                                                                    |                                                                                                    |                                                                                                    |
| laxcanyun 7 consecree<br>comp_criëta<br>asequtre Homop criëta<br>asequtre Homop criëta<br>aschunyun 80 consecree<br>consecre<br>bacronyun 2 consecre<br>parwecteo_ska<br>2<br>aschunyun 3 consecre                                                                                                    | умма_договора                                                                                                    |                                                                                                    |
| comp_cv#ra           ssequtre momp cv#ra           ssequtre momp cv#ra           bscr.wpv 80 cv#sonce           con_wceque           co           bscr.wpv 2 cv#racme           j#vercete_sea           2           ascr.wpv 83 cv#racme                                                                                                    | умма_договора<br>введите сумму договора                                                                                                    |                                                                                                    |
| BBODATIN HOMOP CHUTTa<br>Lancinaym 80 chwachos<br>Acho_Amoniµa<br>00<br>Lancinaym 2 chwachos<br>Annwechte_amo                                                                                                    | умика договора<br>введите сумму договора<br>Авксинум 7 синиволов                                                                                                    |                                                                                                    |
| taxconyos 80 consolone<br>kcno_sAecraşa<br>00<br>bscionyos 2 consolne<br>sanewectras_ska<br>2<br>asconyos 3 consolne                                                                                                    | умма,договора<br>введите сумму договора<br>Авксинум 7 синиволов<br>омер.,счёта                                                                                                    |                                                                                                    |
| кло,мелаа<br>00<br>висялум 2 соялопа<br>эменество,мо<br>2<br>висялум 3 соялопа                                                                                                    | умма,договора<br>введите сумму договора<br>баксинум 7 синиволов<br>омер_счёта<br>введите номер счёта                                                                                                    |                                                                                                    |
| 00<br>baconyo 2 conacona<br>parenetrac.exa<br>2<br>accunyo 3 conacona                                                                                                    | ywwa, zorosopa<br>seezure cywwy zorosopa<br>Ascesys 7 cesecora<br>oweg, cwłra<br>seezure kowep cwłra<br>Ascesys 80 cektonos                                                                                                    |                                                                                                    |
| ыксилум 2 силиопа<br>зимиество,зна<br>2<br>аксилум 3 силиопа                                                                                                    | Alaccepa<br>Begutte cymwy dorosopa<br>Alaccepy 7 cewsona<br>Geogram<br>Begutte Honolop cwëta<br>Begutte Honolop cwëta<br>Macceyny 80 cewsona<br>Bechanika 80 cewsona                                                                                                    |                                                                                                    |
| annectro, and<br>2<br>becknym 3 cenecha                                                                                                    | ywwa.goroopa<br>Beegtre cywwy goroeopa<br>Maccenys 7 censonos<br>exemp.ceitra<br>Beegtre Homep ceitra<br>Maccenys 80 censonos<br>Maccenys 80 censonos<br>Macco, Macrega                                                                                                    |                                                                                                    |
| 2<br>Iaconyo 3 consona                                                                                                    | учима для сумму договора<br>введите кумму договора<br>Максинут 70 синеслов<br>ведите номер счёта<br>ведите номер счёта<br>наксинути 80 синеслов<br>нило_месяца<br>00<br>Авксинути 20 синесла                                                                                           |                                                                                                    |
| Інсинум 3 окласпа                                                                                                    | умма,дотокора<br>ведите сумму договора<br>Ааскинул 7 синаслов<br>ведите номер счёта<br>ведите номер счёта<br>Ааскинул 80 синаслов<br>веслица<br>00<br>00<br>веслица 2 синаслав<br>опинество,зко                                                                                        |                                                                                                    |
|                                                                                                    | умма,дотовора<br>ведите сумму договора<br>Аасниуна 7 синеолов<br>вомер,счёта<br>ведите номер счёта<br>Аасниуна 80 синеолов<br>нисло,месяца<br>00<br>00<br>бассилула 2 синеола<br>олинество,зна<br>2                                                                                    |                                                                                                    |
|                                                                                                    | учима дотокора<br>ведите сумму дотовора<br>Максимум 7 сичестов<br>комер_счита<br>ведите номер_счита<br>ведите номер счита<br>ведите номер счита<br>ведите номер счита<br>максимум 80 сичестов<br>нисло_мастара<br>00<br>максимум 2 сичестов<br>солчестов_жа<br>2<br>максима 2 сичестов |                                                                                                    |
|                                                                                                    | мма_договора<br>введите сумму договора<br>вкомули 7 симеслов<br>мир_счёта<br>введите номор счёта<br>введите номор счёта<br>велячули 80 симеслов<br>сло_месяца<br>оо<br>вкомули 2 симесла<br>2<br>вкомули 3 симесла                                                                     |                                                                                                    |

Рисунок 3 – Заполнение выбранного шаблона без авторизации.

## 3.3. Раздел «Вопросы» без авторизации

**3.3.1.** Раздел «Вопросы» предназначен для ознакомления пользователя с ответами на часто встречающиеся вопросы. Раздел вопросы имеет следующие элементы (Рисунок 4):

• Плашка с текстом вопроса – плашка имеет функцию сворачивать и разворачивать текст ответа при нажатии на стрелку;

| Доклаб.рф                                                       | Поиск документа Найти                                                                    | Шаблоны документов     | Вопросы | йти |
|-----------------------------------------------------------------|------------------------------------------------------------------------------------------|------------------------|---------|-----|
|                                                                 |                                                                                          |                        |         |     |
| Мне помогут настроить серв                                      | ис под шаблоны моей компании?                                                            |                        | ~       |     |
| Сколько пользователей можн                                      | ю добавить в аккаунт?                                                                    |                        | ^       |     |
| Можно добавить неограниченное<br>В рамках наших тарифов предусм | количество пользователей, работающих с документам<br>отрено до 15 активных пользователей | и.                     |         |     |
| Сколько стоит подписка?                                         |                                                                                          |                        | ^       |     |
| Стоимость подписки зависит от в                                 | обранного тарифа и количества необходимых генераци                                       | ий шаблонов документов |         |     |

Рисунок 4 – Раздел вопросы без авторизации.

### 4. АВТОРИЗАЦИЯ

#### 4.1. Авторизация Пользователя

**4.1.1.** Модальное окно авторизации предназначено для авторизованного доступа к программному обеспечению. Модальное окно авторизации имеет следующие элементы (Рисунок 5):

- Логин поле ввода, предназначенное для указания email;
- Пароль поле ввода, предназначенное для указания пароля;
- Кнопка «Войти» кнопка, предназначенная для подтверждения ввода данных авторизации и последующего перехода в личный кабинет Пользователя.

| ошнок документа              | Hainr                                             |  |
|------------------------------|---------------------------------------------------|--|
| Выберите ка<br>Арекца Другое | Вход в личный кабинет<br>Логин<br>Пароль<br>Солти |  |
| Как работает Доклаб?         |                                                   |  |

Рисунок 5 – Модальное окно авторизации

**4.1.2.** Также при использовании сервиса есть возможность подключения функции авторизации по номеру телефона с помощью ОТР кодов.

## 5. АВТОРИЗОВАННЫЙ ПОЛЬЗОВАТЕЛЬ

### 5.1. Главная страница после авторизации

**5.1.1.** Главная страница после авторизации имеет следующие элементы (Рисунок 6):

- Логотип Доклаб расположенный в верхнем левом углу при нажатии возвращает на главную страницу. Дублируется в каждом разделе;
- Панель навигации всех разделов сайта, расположенная вверху справа. Дублируется в каждом разделе;
- Имя пользователя имя пользователя имеет функцию выпадающего меню, в котором размещена информация о тарифном плане, и кнопка «Выйти» для выхода из ЛК. Дублируется в каждом разделе;
- Краткое описание сервиса;
- Строка поиска для поиска необходимого шаблона документа. Дублируется в каждом разделе;
- Плашка с выбором категории требуемого документа для более быстрого и удобного поиска документа. При выборе категории на странице отображаются все шаблоны данной категории, доступные для заполнения;
- Текстовая информация «Как работает Доклаб?» краткая инструкция по работе с сервисом;
- Текстовая информация «В результате вы получите» краткое описание преимуществ сервиса;
- Отзывы оставленные пользователями Доклаб;
- Логотип Доклаб расположенный в нижнем левом углу при нажатии возвращает на главную страницу. Дублируется в каждом разделе;
- Панель навигации всех разделов сайта, расположенная внизу справа. Дублируется в каждом разделе;
- Кнопка «Личный кабинет» для перехода на страницу личного кабинета пользователя;

• Политика конфиденциальности ссылка на документ с политикой конфиденциальности расположена внизу страницы и дублируется в каждом разделе.

| Househt                                                                                                    |                                                                                                   | Шаблоны документов Вопросы РОСПО Р                                                           |
|----------------------------------------------------------------------------------------------------|---------------------------------------------------------------------------------------------------|----------------------------------------------------------------------------------------------|
| Онлайн-констру<br>правовых докум<br>политически база внученики шаблика для быстрого ред<br>шабок                                                  | ICHTOB<br>artigozawar Sez                                                                         |                                                                                              |
| Выберите категорию<br>Аринда Другов Найми уволья                                                                                                  | требуемого документа<br>неме Налоги и собри                                                       |                                                                                              |
| Как работает Доклаб?<br>1<br>Найдите или выберите шаблон<br>из нужной категории                                                                   | 2<br>Заполните основные данные и<br>проверите документ в режиме<br>предпросмотра                  | 3<br>Скачайте получившийся файл                                                              |
| 3 результате вы получите                                                                                                    |                                                                                                   |                                                                                              |
| Консомию до 80% времени<br>Эконсомию до 80% времени<br>Большинство сведений заполняется<br>автоматически, ускоряя процесс и<br>минимизируя ошибки | ССС<br>Упрощение работы<br>Ваши документы хранятся в личном<br>кабинете, и доступны в любое время | Сохранение конфиденциальности<br>Ваши данные надежно защищены<br>шоротоколом передачи данных |
|                                                                                                    |                                                                                                   |                                                                                              |
| Финтек<br>Финтек<br>Тользуюсь сайток с мобилькой версии сайта у<br>меня android 15 версии онень классный сайт<br>спасибе                          | РОСПО<br>* * * * * *<br>Проверка отлика с ЮЗ                                                      | <ul> <li>Э</li> <li>Финтек</li> <li>Флекрия отдыев с тремя зайлдами</li> </ul>               |
|                                                                                                    |                                                                                                   |                                                                                              |

Рисунок 6 – Главная страница после авторизации.

#### 5.2. Раздел «Шаблоны документов» после авторизации

**5.2.1.** Раздел «Шаблоны документов» после авторизации имеет аналогичный вид и функции с разделом «Шаблоны документов» без авторизации см. п.3.2.1. **5.2.2.** Заполнение выбранного шаблона после авторизации. Страница имеет элементы аналогичные элементам страницы заполнения без регистрации см. п.3.2.2. Различие составляет функция кнопки «Скачать документ». При нажатии кнопки «Скачать документ» сервис предлагает сохранить документ в формате PDF на устройство (телефон, планшет, ПК и т.д.).

#### 5.3. Раздел «Вопросы» после авторизации

**5.3.1.** Раздел «Вопросы» после авторизации имеет аналогичный вид и функции с разделом «Вопросы» без авторизации см. п.3.3.1

### 5.4. Раздел «Личный кабинет»

**5.4.1.** Раздел «Личный кабинет» предназначен для получения клиентом информации о своем тарифе, сохраненных документах и составления отзыва о полученной услуге. Раздел «Личный кабинет» имеет следующие элементы (Рисунок 7):

- Заголовок страницы;
- Плашки с информацией о тарифе об активности тарифа, дате окончания действия тарифа и количестве доступных для генерации документов;
- Поле «Мои документы» в котором, будут отображаться все созданные клиентом документы с возможностью скачать повторно при нажатии кнопки «Скачать»;
- Кнопка «Добавить документ» по данной кнопке осуществляется переход в раздел «Шаблоны документов» для выбора необходимого шаблона;

• Поле «Оставить отзыв» – содержит оценку в виде шкалы со звездочками для проставления рейтинга, поле для написания текста отзыва и кнопку «Отправить» для сохранения отзыва.

| Главная / Личный кабинет |                          |                          |                                 |  |  |
|--------------------------|--------------------------|--------------------------|---------------------------------|--|--|
| Личный кабинет           | Тарифный план<br>Активен | Активен до<br>16.11.2025 | Доступно документов<br>1 из 999 |  |  |
|                          |                          |                          |                                 |  |  |
| Мои документы            |                          |                          | 💮 Добавить документ             |  |  |
| 19.06.2025               |                          |                          |                                 |  |  |
| Договор найма квартиры   |                          |                          |                                 |  |  |
|                          |                          |                          |                                 |  |  |
|                          |                          |                          |                                 |  |  |
| Скачать                  |                          |                          |                                 |  |  |
|                          |                          |                          |                                 |  |  |
| Оставить отзыв           |                          |                          |                                 |  |  |
| Ogenka                   |                          |                          |                                 |  |  |
| Текст отзыва             |                          |                          |                                 |  |  |
|                          |                          |                          |                                 |  |  |
|                          |                          |                          |                                 |  |  |
|                          |                          |                          |                                 |  |  |
| Отравить                 |                          |                          |                                 |  |  |
|                          |                          |                          |                                 |  |  |

Рисунок 7 – Раздел «Личный кабинет».